## INSTRUCTIONS FOR INSTALLING WINDOWS OS ON WITH YOUR PC X86 RUNNING WINDOWS

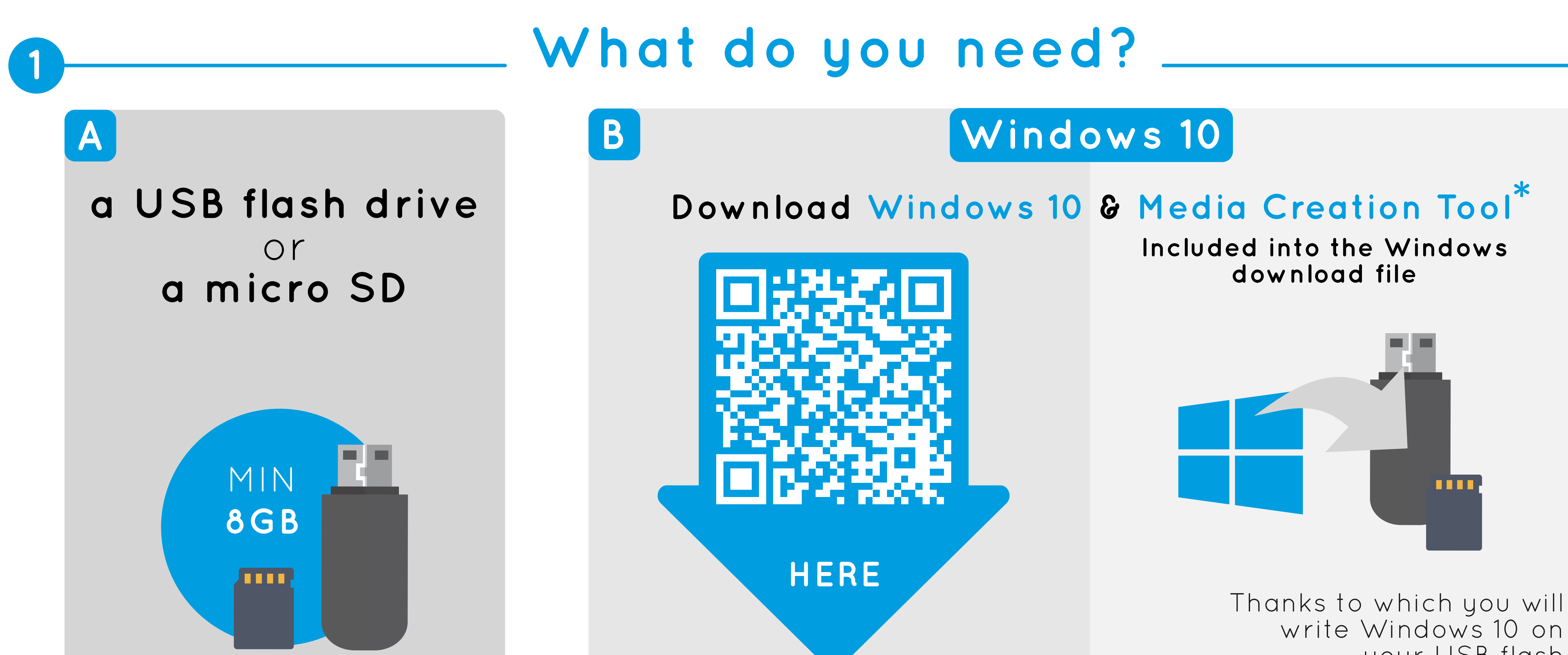

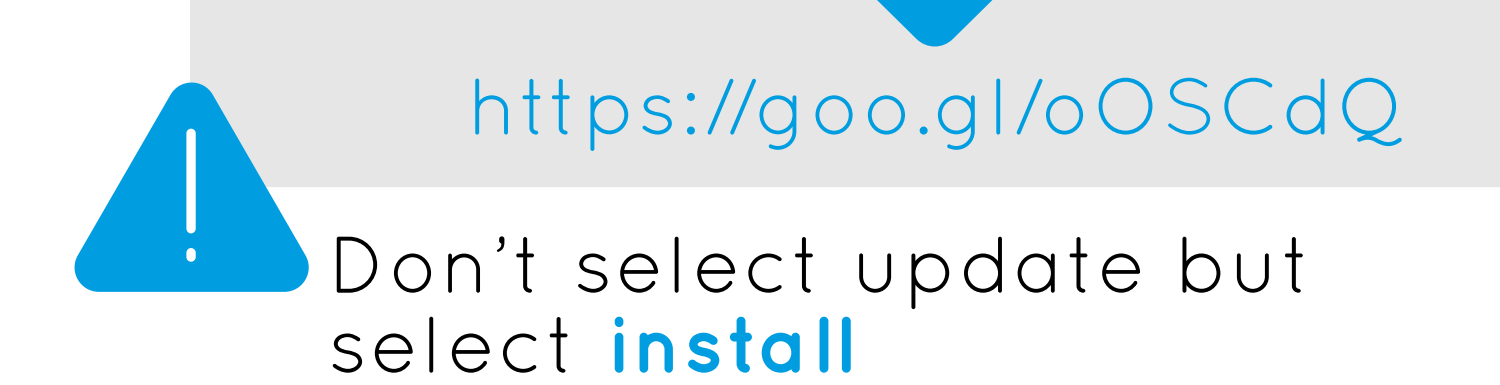

your USB flash drive/micro SD card

## Create a bootable USB flash drive/micro SD

A Insert the USB flash drive or the micro SD card into your computer

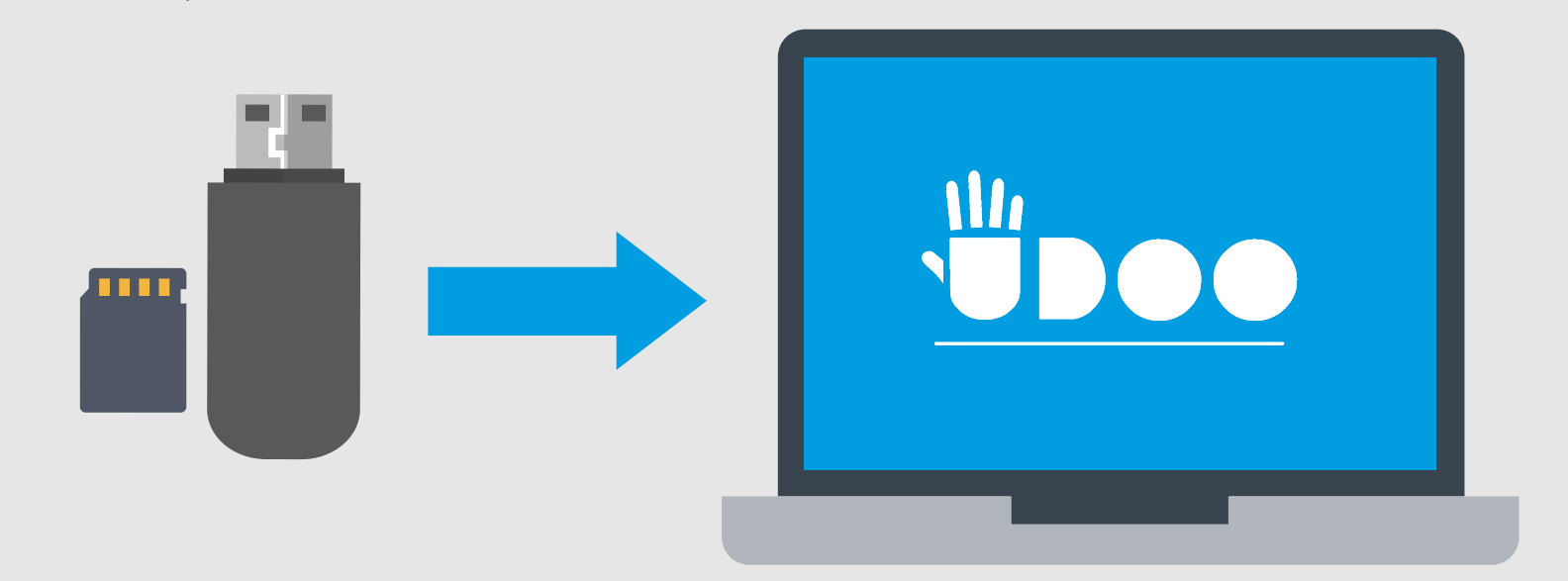

- B Format your USB flash drive or micro SD card
  - > Open the File Explorer
  - > Search the drive that you want to format

COnce it appears, fill the formatting window as follows:

| Formatting Removable Disk | ×     | Here should be<br>written the size   |
|---------------------------|-------|--------------------------------------|
| Capacity                  |       | of your <b>USB</b><br>flash drive or |
| 4GB                       |       | micro SD card                        |
| 64GB                      |       |                                      |
| File system               |       |                                      |
| FAT32 (Default)           |       |                                      |
| Allocation unit size      |       | Choose the<br>_ following            |
| 4096 bytes                |       | elements                             |
| Start C                   | Close |                                      |

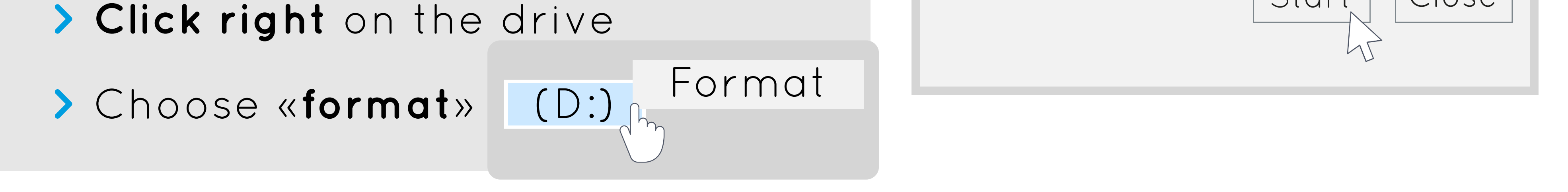

| Launch the <b>Mea</b><br>downloade       | dia Cre<br>d and | <b>ation</b><br>follow | <b>Fool</b> that y<br>these instr                       | ou have<br>ructions | just         |
|------------------------------------------|------------------|------------------------|---------------------------------------------------------|---------------------|--------------|
| Windows 10 Setup                         | — 🗌 🗙            |                        | Windows 10 Setup                                        |                     | — _ >        |
| What do you want to c                    | 10?              |                        | Select language,<br>architecture, and edition           |                     |              |
| Create installation media for another PC | Эr               |                        | Language                                                | English             | $\checkmark$ |
|                                          |                  |                        | Edition                                                 | Windows 1           | 0            |
|                                          |                  |                        | Architecture                                            | 64bit               | $\checkmark$ |
|                                          |                  |                        | Choose the edition of Windows<br>10 you want to install |                     |              |
|                                          |                  |                        |                                                         | $\mathbf{i}$        |              |
|                                          |                  |                        | Windows 10 Se                                           | etup                |              |
| •••• Download of Wind                    | owe 10           |                        | Choose wh                                               | nich media          | to use       |

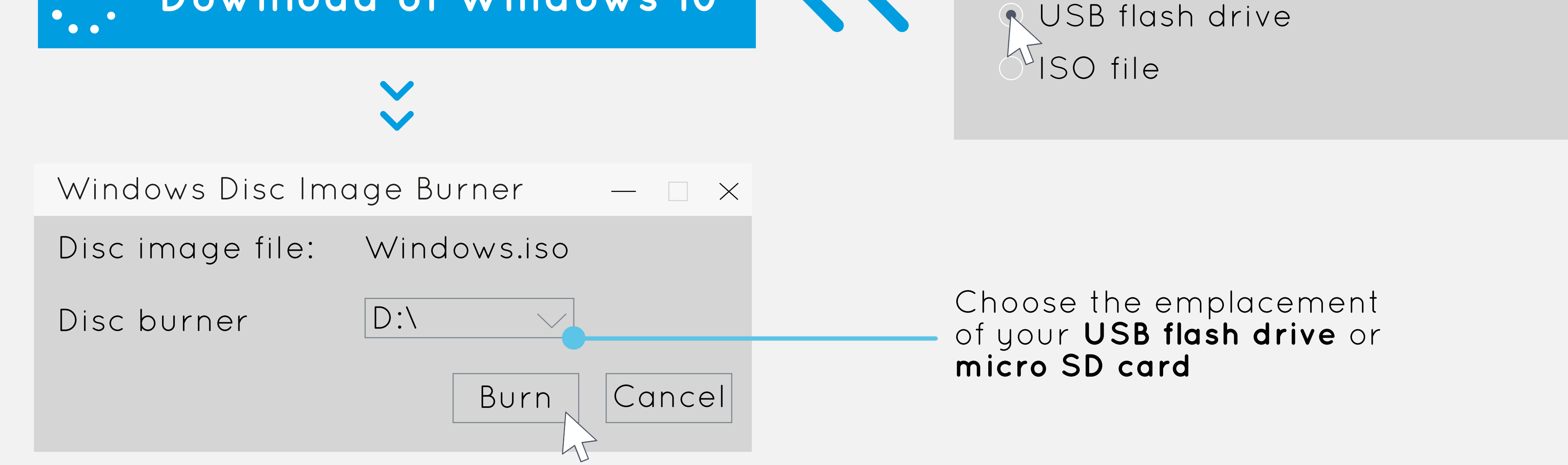

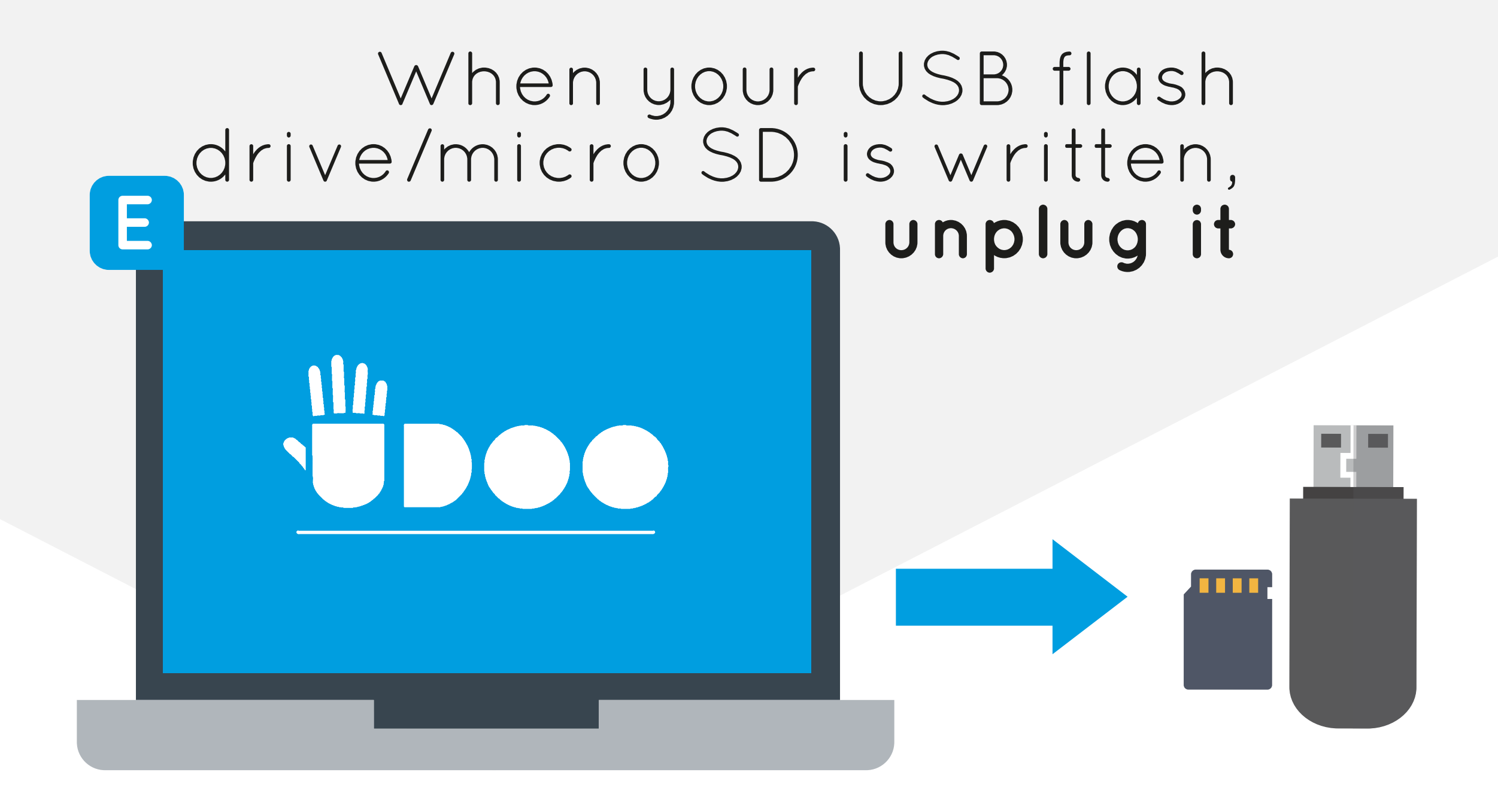